# Walk-Through for Pricing and Rate Cards

Last Modified on 10/23/2023 5:04 pm EDT

This guide explains how to work with pricing and rate cards. It is intended for beginning users.

aACE allows you to work with line item code (LIC) pricing and rate card structures. Simple LIC setup will show you how pricing appears on an order, which you can then test and manage. Pricing structure can increase in complexity as you customize various parts of an LIC. This guide demonstrates several aACE settings and summarizes how the changes affect the order pricing that the end user sees.

# Standard Pricing Set Up

The typical process for setting pricing includes four steps:

- 1. Set up pricing on your LIC record
- 2. <u>Set up rate card</u>
- 3. <u>Set up volume discounts</u>
- 4. Link LIC to rate card

Note: You can create new records in your aACE system at each step in this process.

### 1. Set Up Pricing for an LIC

- 1. Navigate from Main Menu > Inventory > Line Item Codes.
- 2. Click New > Item.
- 3. Enter the required initial information (e.g. Code, Description, and Type).
- 4. Click Save.
- 5. At the prompt to activate the LIC, click Not Yet.
- 6. Click the LIC record's **Setup** tab, then click **Edit**.
- 7. Enter the pricing information, including **Rate Type** and **Rate Value**.

| • •                                                                             | Line                                                                          | Item Codes                                             |                   |               |        |               |                      |
|---------------------------------------------------------------------------------|-------------------------------------------------------------------------------|--------------------------------------------------------|-------------------|---------------|--------|---------------|----------------------|
| Record: 2 of 2                                                                  |                                                                               |                                                        |                   | 5             | New 🖶  | Edit 🖋 Delete | 36 Print 🗟 Actions 🛪 |
| Code: T4PC   Test for Pricing Calo                                              | culations                                                                     |                                                        |                   |               | Notice | 🕽 🛛 Tasks 💟   | ACTIVE               |
| Accounting Setup                                                                | Commissions and Rate (                                                        | ietup Exci from Co                                     | mmissions         | Unit Info     |        |               |                      |
| Revenue Account > Cost Account >                                                | Rate Type                                                                     | Rate Value VDS                                         | Price             | Proc Case Qty | UOM    | UPC           | HTS                  |
| 4001 Uncategorized a 5001 Uncategorized a                                       | Fixed Price                                                                   | 100.00 V                                               | 100.00            |               |        |               |                      |
| Inventory Account > Department >                                                | Commission Type                                                               | Comm Value VCS                                         | Commission        | Sale Case Qty | UOM    | GTIN          | ECCN                 |
| Q                                                                               | Not Applicable                                                                | V                                                      |                   |               |        |               |                      |
| Print by default.     Enforce rate card billing.     Exclude customer discount. | Update the estimated cost r<br>on purchasing activity within<br>Record Access | ate to average of recent<br>in this last number of day | purchases<br>S: 0 |               |        |               |                      |
| Exclude customer discount.                                                      | Record Access                                                                 |                                                        |                   |               |        |               |                      |
| Shipping and Fulfillment                                                        | Accessible to selected office                                                 | s only.                                                |                   |               |        |               |                      |
| <ul> <li>Enable outgoing shipments in Orders.</li> </ul>                        |                                                                               |                                                        |                   |               |        |               |                      |
| Drop ship by default.                                                           | Oversight Notifications                                                       |                                                        |                   |               |        |               |                      |
| Do not create a sub-assembly job.                                               | Send notice when an order                                                     | or PO is opened.<br>gin less than:                     |                   |               |        |               |                      |
| Time & Expenses                                                                 | Barcode Scanning                                                              |                                                        |                   |               |        |               |                      |
| Show in Code drop-down list for expense envelopes.                              | Barcode input: T4PC                                                           |                                                        |                   |               |        |               |                      |
|                                                                                 |                                                                               |                                                        |                   |               |        |               |                      |
|                                                                                 |                                                                               |                                                        |                   |               |        |               |                      |
| Non-Billable<br>Paid Time Off (PTO)                                             |                                                                               |                                                        |                   |               |        |               |                      |

- 8. Click Save.
- 9. At the prompt to activate the LIC, this time click Activate.

#### Verify the LIC Pricing on a Test Order

- 1. Navigate from Main Menu > Order Management > Orders.
- 2. Click **New > Sales**.
- 3. Leave the Customer field blank to prevent any customer-specific pricing from affecting the test order. In the Order Items section, enter the code for your LIC.

| Record: 0 of 0   |                                                  |                                                                                       | New B Edit & Delete M Print A Actions 🖬      |
|------------------|--------------------------------------------------|---------------------------------------------------------------------------------------|----------------------------------------------|
| Order: 60038     | Title                                            |                                                                                       | 02/08/23 PENDING                             |
| Sales Order M    | ianagement Job Costs & Ap                        | SALES-INVENTORY Ship To End Customer *                                                | Notices 🕂 Tasks 💟 Emails 🏹 Docs 🖉            |
| 41 To >          | Customer PO #  Rate Card > Disc %  Billing Terms | Ship To > Ship Type Ship Date Complete 02/10/23 Inventory Bin Blind Q, Shipping Terms |                                              |
| escription       | × <sup>a</sup>                                   | Additional Info                                                                       | Next Step Next Step Date                     |
| rder Items       |                                                  |                                                                                       | $\frown$                                     |
| Code<br>1 > T4PC | Cescription                                      | Inventory Bin Invtry Aits Upgs Opts Quentity BO DS<br>S 0 0 + E * 1                   | SO Unit Price Total Margin 7 100.00 100% 7 ^ |

- 4. Confirm that the correct Unit Price displays.
- 5. Cancel the test order.

### 2. Set Up a Rate Card

Setting pricing at the rate card General Info section allows you to set a flat discount percentage without having to worry about price updates on individual LICs.

- 1. Navigate from Main Menu > Order Setup > Rate Cards.
- 2. <u>Create a new rate card (http://aace6.knowledgeowl.com/help/create-a-rate-card</u>), but leave the Line Item Code Types and Rate Card Items empty for now.

| •••                                 |                                                 | Rate Cards                            |                   |                                  | 8                               |
|-------------------------------------|-------------------------------------------------|---------------------------------------|-------------------|----------------------------------|---------------------------------|
|                                     |                                                 |                                       |                   | New 🗣 Edit 🖋 Dele                | te 💥 Print 🖶 Actions 🛪          |
| Rate Card: T4PC_                    | RateCard01                                      |                                       |                   | T4PC-01                          |                                 |
| Rate Card Details                   |                                                 |                                       |                   | Notices 😣 🛛 Tasks 🔽              | Emails 🎽 🛛 Docs 🖉               |
| General Info                        |                                                 |                                       |                   | Description                      |                                 |
| Rate Type Rate Discount %           | Value IDS Commission Type<br>50% Not Applicable | Commission Value VCS Start Date       | End Date          |                                  |                                 |
| Line Item Code Types                |                                                 |                                       |                   | E                                | Enable rate card automation 🗌 💡 |
| Туре                                | Notes                                           |                                       | Default Rate Type | Rate Value VDS Default Comm Type | Comm Value VCS 🛪                |
|                                     |                                                 |                                       |                   |                                  |                                 |
|                                     |                                                 |                                       |                   |                                  |                                 |
|                                     |                                                 |                                       |                   |                                  |                                 |
|                                     |                                                 |                                       |                   |                                  | >                               |
| Rate Card Items Filter by Code Type | e:                                              |                                       |                   |                                  |                                 |
| Code 🖾 Desc                         | ription Type II.                                | Customer Bill Code   Item Description | Default Rate Type | Rate Value VDS Default Comm Type | Comm Value VCS 🕱                |
|                                     |                                                 |                                       |                   |                                  |                                 |
|                                     |                                                 |                                       |                   |                                  |                                 |
|                                     |                                                 |                                       |                   |                                  |                                 |
|                                     |                                                 |                                       |                   |                                  |                                 |
|                                     |                                                 |                                       |                   |                                  | v                               |
| ×                                   |                                                 |                                       |                   |                                  | Cancel Save                     |

3. Click **Save** and **Activate**.

#### Verify the Rate Card on a Test Order

Create another test sales order. Assign your new rate card and add your LIC with a quantity of 1. The LIC price should *remain* as specified on the LIC record because it is *not linked* to the rate card yet.

| •                                             |                                                                                                    |                                                            |                           |                |               |                                             |                |                                                            |                                  |
|-----------------------------------------------|----------------------------------------------------------------------------------------------------|------------------------------------------------------------|---------------------------|----------------|---------------|---------------------------------------------|----------------|------------------------------------------------------------|----------------------------------|
| Record: 9 of 9                                |                                                                                                    |                                                            |                           |                |               | New 🖶 🛛 B                                   | dit 🖋 🛛 Delete | 🗶 🛛 Print é                                                | 🗟 Actions 🛪                      |
| Order: 60003                                  | Title                                                                                                 |                                                            |                           |                |               | 02/0                                        | 9/23           | PE                                                         | NDING 🦲                          |
| Sales Order Man                               | agement Job Cost                                                                                      | s & Approvals                                              |                           |                |               | Notices 😣                                   | Tasks 🗹        | Emails                                                     | Docs @                           |
|                                               |                                                                                                    |                                                            | SALES-INVENTORY           |                |               |                                             |                |                                                            |                                  |
| Sill To                                       |                                                                                                    | 🖈 Ship To                                                  | End Customer              |                | *             | Comme                                       | ents and Nex   | t Steps                                                    |                                  |
| Bill To >                                     | 📋 ♀ Customer PO #                                                                                     | Ship To >                                                  | Ô 오 :                     | Ship Type      | Ship Date     |                                             |                |                                                            |                                  |
|                                               |                                                                                                    |                                                            |                           | Complete       | 02/13/23      |                                             |                |                                                            |                                  |
|                                               | Rate Card >                                                                                           | Noc %                                                      | 1                         | Inventory Bin  | Blind         |                                             |                |                                                            |                                  |
|                                               | т4РС-01 о                                                                                             | 0%                                                         |                           |                | Q             |                                             |                |                                                            |                                  |
|                                               | Billing Tenns                                                                                         |                                                            |                           | Shipping Term  | 15            |                                             |                |                                                            |                                  |
|                                               |                                                                                                    |                                                            |                           |                |               |                                             |                |                                                            |                                  |
|                                               |                                                                                                    |                                                            |                           |                |               |                                             |                |                                                            |                                  |
| escription                                    |                                                                                                    | Additional Ir                                              | ıfo                       |                |               | Next Step                                   |                | No                                                         | ort Step Date                    |
| Description                                   |                                                                                                    | Additional Ir                                              | ıfo                       |                | ×2            | Next Step                                   |                | Ne                                                         | ort Step Date                    |
| escription<br>reder Items<br>Code<br>1 > T4PC | Description<br>Q.<br>Test for Pricing Calc                                                            | K <sup>R</sup> Additional Ir                               | Invtry Alts Upgs (<br>0 0 | Dets<br>+ I    | Quantity BO D | S SO Unit F                                 | Vrice          | Total<br>100.00                                            | Margin 계<br>100% 계               |
| Inder Items<br>Code<br>1 > T4PC               | Description<br>Q. Test for Pricing Cald<br>Q.                                                         | Additional Ir<br>K <sup>R</sup> Inventory Bin<br>culations | Invitry Alts Upgs 0       | Dopts<br>+ = * | Quantity BO D | Next Step                                   | Mice 1.00      | Total<br>100.00                                            | Margin 🛪                         |
| Acceleration                                  | Ca. Test for Pricing Cale                                                                             | Additional Ir Additional Ir Inventory Bin Culations        | Invtry Alts Upgs C        | Dpts<br>✦ Ξ ★  | Quantity BO D | Subtotal                                    | Mice           | Ne<br>Total<br>100.00                                      | Margin 🔊 100%                    |
| rder Itams<br>Code<br>1 > T4PC                | Ca.<br>Ca.<br>Ca.<br>Ca.                                                                              | Additional Ir ke <sup>28</sup> Inventory Bin Culations     | Invtry Alts Upgs C        | Dpts<br>✦ 国 ★  | Quantity BO D | Subtotal<br>Adjustment                      | Mice           | No<br>Total<br>100.00                                      | Margin 🚿<br>100% 🕅               |
| Code<br>1 > T4PC<br>Sales Billing Fulfi       | Description<br>C Test for Pricing Cale<br>C Test for Pricing Cale                                     | Additional Ir                                              | nfo                       | opts<br>+ ⊒ ⊀  | Quantity BO D | Subtotal<br>Adjustment<br>Total             | Hice           | Total<br>100.00                                            | Margin 🛪<br>Margin 🔊<br>0%<br>0% |
| Sales Billing Fulfi                           | Description       Q     Test for Pricing Cale       Q     Imment       Shipping       Payment Account | Recurring Transaction >                                    | nfo                       | Dpts<br>+ I    | Quantity BO D | Subtotal<br>Adjustment<br>Total<br>Tax (Rec | Vice           | Total     100.00     0.00     0.00     0.00     0.00     7 | Margin 🔊 (                       |

After confirming that the correct unit price displays, cancel the test order.

### 3. Set Up a Volume Discount

- 1. Navigate back to your LIC record.
- 2. Click the **Setup** tab, then click **Edit**.
- 3. Click the VDS (  $\mathbf{V}$  ) icon next to the Rate Value field.
- 4. Mark the flag to activate the volume discount.

This activates the fields where you can specify quantity ranges and discount amounts.

5. <u>Specify a volume discount setup (http://aace6.knowledgeowl.com/help/working-with-volume-discount-pricing)</u> (VDS).

| Setup             |                    |                                                                                                    |                                                                                                    | <ul> <li>Apply Volu</li> </ul>                                                                                                    | ime Discount                                               |
|-------------------|--------------------|----------------------------------------------------------------------------------------------------|----------------------------------------------------------------------------------------------------|----------------------------------------------------------------------------------------------------|------------------------------------------------------------|
| Quantity Range 2+ | Discount Amount 20 | Enter Quantit<br>sold, up to th<br>tier (e.g. 1-10<br>quantity spec<br>Sample Qua<br>"Less than 5",<br>">31", "sub 1<br>Sample Disc<br>"5.50", "2", " | y Ranges, starting fri<br>e maximum (usually<br>) @ 5%, 11-20 @ 6%<br>trum is represented l<br><b>ntity Ranges:</b><br>"6-10", "11 to 20",<br>000", "above 1000",<br><b>count Amounts:</b><br>15%" | om the smallest quantity (<br>1-to-infinity). Each row is<br>6, 21+ @ 7%). Make sure<br>here with NO gaps.<br>"21 thru 25", "2630", "3<br>"100" | that can be<br>per discount<br>the entire<br>1 on", "31+", |
|                   |                    | Tester                                                                                                    |                                                                                                    |                                                                                                    |                                                            |
|                   |                    | Quantity                                                                                                    | Base Price                                                                                                    | Unit Discount                                                                                                    | Unit Price                                                 |
|                   |                    | 2                                                                                                    | 100.00                                                                                                    | est 20.00                                                                                                    | 80.00                                                      |

6. Click **Save** and **Save**.

Note: The VDS (  ${\bf V}$  ) icon is now highlighted green.

#### Verify the VDS Pricing on a Test Order

Create another order and add your LIC with a quantity that will trigger your volume discount settings. aACE automatically applies the volume discount and adjusts the unit price:

| •                                                  |                                                                |                  |                               | ordera             |                      |               |                                                                                         |              |                                                   |                                                                                                    |
|----------------------------------------------------|----------------------------------------------------------------|------------------|-------------------------------|--------------------|----------------------|---------------|-----------------------------------------------------------------------------------------|--------------|---------------------------------------------------|----------------------------------------------------------------------------------------------------|
| Record: 9 of 9                                     |                                                                |                  |                               |                    |                      |               | New 🖶 🛛 Edit                                                                            | 🖋 🛛 Delete 🕽 | 🕻 🛛 Print 🖶                                       | Actions 🛪                                                                                                    |
| Order: 600                                         | 37 T                                                           | ītle             |                               |                    |                      |               | 02/08                                                                                   | /23          | PEN                                               |                                                                                                    |
| Sales Order                                        | Management J                                                   | Job Costs & App  | rovals                        |                    |                      |               | Notices 😣                                                                               | Tasks 🔽      | Emails 🔛                                          | Docs @                                                                                                    |
| -                                                  |                                                                |                  |                               | SALES-INVENTOR     | (Y                   |               |                                                                                         |              |                                                   |                                                                                                    |
| ill To                                             |                                                                | A                | Ship To                       | End Customer       |                      | *             | Comment                                                                                 | ts and Next  | Steps                                             |                                                                                                    |
| iil To >                                           | 📋 ♀ Customer Pi                                                | 0#               | Ship To >                     |                    | 🗂 ♀ Ship Type        | Ship Date     |                                                                                         |              |                                                   |                                                                                                    |
|                                                    |                                                                |                  |                               |                    | Complete             | 02/10/23      |                                                                                         |              |                                                   |                                                                                                    |
|                                                    | Rate Card >                                                    | Disc %           |                               |                    | Inventory Bir        | Blind         |                                                                                         |              |                                                   |                                                                                                    |
|                                                    |                                                                | ୍ 0%             |                               |                    |                      | Q             |                                                                                         |              |                                                   |                                                                                                    |
|                                                    | Billing Term                                                   | 5                |                               |                    | Shipping Ter         | ms            |                                                                                         |              |                                                   |                                                                                                    |
|                                                    |                                                                |                  |                               |                    |                      |               |                                                                                         |              |                                                   |                                                                                                    |
|                                                    |                                                                |                  |                               |                    |                      |               |                                                                                         |              |                                                   |                                                                                                    |
| eccintien                                          |                                                                |                  | Additional T                  | afa.               |                      |               |                                                                                         |              |                                                   | 4 (1) -                                                                                                    |
| escription<br>rder Items                           |                                                                | ×                | Additional I                  | ínfo               |                      | 2             | Next Step                                                                               |              | Nex                                               | t Step Date                                                                                                    |
| rder Items Code Code T > T4PC                      | Description<br>Q. Test for Pi                                  | ie <sup>38</sup> | Additional I                  | Invtry Alts        | Upgs Opts            | Quantity B) C | Next Step                                                                               | × 1          | Total M<br>60.00 1                                | tt Step Date                                                                                                    |
| rder Items Code Code Code Code Code Code Code Code | Cescription<br>C. Test for Pr<br>C.                            | ie <sup>78</sup> | Additional I                  | Info Invtry Alts 0 | Upgs Opts<br>0 + I x | Quantity By C | Next Step                                                                               |              | Total #                                           | tt Step Date<br>■ Aargin オ (00% オ )                                                                                                    |
| escription rder Items Code 1 > T4PC                | Description<br>Q. Test for Pr<br>Q.                            | et <sup>24</sup> | Additional I                  | Invtry Alts        | Upgs Opts<br>이 🔶 포 🛪 | Quantity 2    | Next Step                                                                               |              | Total #                                           | 4argin R<br>100% R<br>1                                                                                                    |
| escription rder Items Code 1 > T4PC                | Description<br>Q. Test for Pr<br>Q.                            | et <sup>24</sup> | Additional I                  | Invtry Alts        | Upgs Opts<br>이 수 표 ★ | Quantity 2    | Next Step<br>IS SO<br>Unit Pric<br>80.00<br>Subtotal<br>ddiuctment                      |              | Total 8<br>660.00 1                               | Aargin R<br>Aargin R<br>Aargin R<br>Aargin R<br>Aargin R<br>A<br>Aargin R<br>A<br>Aargin R<br>A<br>Aargin R<br>A<br>Aargin R<br>A<br>Aargin R<br>A<br>Aargin R<br>A<br>Aargin R<br>A<br>Aargin R<br>Aargin R<br>Aargi |
| escription rder Items Code T > T4PC                | Description<br>Q. Test for Pr<br>Q.                            | et <sup>R</sup>  | Additional I<br>Inventory Bin | Invtry Alts        | Upgs Opts<br>이 + 프 ★ | Quantity 2    | Next Step<br>IS SO<br>Unit Pric<br>80.00<br>Subtotal<br>Adjustment<br>Total             |              | Total 8<br>60.00 1                                | 4argin 🔊 🔿                                                                                                    |
| escription rder Items Code T > T4PC Sales Billing  | Description<br>C Test for Pi<br>C Fulfiliment Shippi           | ing              | Additional I<br>Inventory Bin | Invtry Alts        | Upgs Opts<br>0 + 王 × | Quantity C    | Next Step<br>IS SO<br>Unit Pric<br>80.00<br>Subtotal<br>Adjustment<br>Total<br>Shipping | 0.00         | Total 8<br>660.00 1<br>0.00<br>0.00<br>0.00 ₹     | 4t Step Date                                                                                                    |
| escription  rder Items  Code  T4PC  Sales Billing  | Uescription C Test for Pr C Fulfillment Shippi Payment Account | ing              | Additional I                  | Invtry Alts        | Upgs Opts<br>0 + 3 × | Quantity C    | Next Step<br>IS SO Unit Pric<br>80.00<br>Subtotal<br>Adjustment<br>Total<br>Tax (Requi  | 0 1<br>0 1   | Total 8<br>660.00 1<br>0.00 €<br>0.00 7<br>0.00 7 | 4t Step Date                                                                                                    |

After confirming that the correct Unit Price displays, cancel the test order.

# 4. Link the Rate Card to the LIC

Navigate back to your LIC and edit it. Display the Custom Prices tab

(https://aace6.knowledgeowl.com/help/creating-rate-cards#LinkRCtoLICRecord), then link the Rate Card you created, leaving the Default checkbox marked. The discount you specified on the rate card displays:

| Test for Pricing Calculations         Item Setup         General Info       Unit Info         Type       Est Unit Cost       Price       Net Wt. Gross Wt. L. W. H. Est Ship         Misc       0.00       100.00       MOQ. Sele Case Qty UOM         Manufacturer       Mfr Part #       MSRP       SKU       MOQ. Sele Case Qty UOM         Options       Custom Prices (1)       Vendors       Offices (6)       Photos         TePC_RateCard01 (T4PC-01)       Q       Default Rate Type       Nate Value VDS       50%         TepC_RateCard01 (T4PC-01)       Q       Discount %       50%       50% |        |       |    |         |           |      |       |      |      |      |         | 1     | Line Ite | em Code | 5        |               |      |        | New    | <b>ф</b> Бо | dit 🖋  | Delete | ×      | Print # | à 🗛 | ctions 🬶 |
|----------------------------------------------------------------------------------------------------|--------|-------|----|---------|-----------|------|-------|------|------|------|---------|-------|----------|---------|----------|---------------|------|--------|--------|-------------|--------|--------|--------|---------|-----|----------|
| Item       Setup         Seneral Info       Unit Info         Type       Est Unit Cost       Price         Misc       0.00       100.00         Manufacturer       Mfr Part #       MSRP         SRU       MOQ       Sale Case Qty UOM         Options       Custom Prices (1)       Vendors         Options       Custom Prices (1)       Vendors         Place Card       Default Rate Type       Rate Value VDS         T4PC_RateCard01 (T4PC-01)       Q       Discount %       50%                                                                                                    |        | :     | :  |         |           |      |       |      | Tes  | st f | or Pr   | ricir | ng C     | alcu    | latior   | าร            |      |        |        |             |        |        |        | Å       | CTI | VE 🔵     |
| Seneral Info     Unit Info       Type     Est Unit Cost     Price       Misc     0.00     100.00       Manufacturer     MF Part #     MSRP       Options     Custom Prices (1)     Vendors       Options     Custom Prices (1)     Vendors       Price     Default     Rate Type       Rate Card     Default     Rate Type                                                                                                    |        | up    | up |         |           |      |       |      |      |      |         |       |          |         |          |               |      |        | 1 Not  | ice 🔒       | т      | asks 🔽 | E      | mails   |     | Docs     |
| Type     Est Unit Cost     Price     Net Wt     Gross Wt     L     W     H Est Ship       Hisc     0.00     100.00     SRU     MOQ     Sele Case Qty     UOM       Brandfacturer     Mir Part #     MSRP     SRU     MOQ     Sele Case Qty     UOM       Options     Custom Prices (1)     Vendors     Offices (6)     Photos     Each       Brandfacturer     Default     Rate Type     Tate Value VDS     50%       T4PC_RateCard01 (T4PC-01)     Q     Obscount %     50%                                                                                                    |        |       |    |         |           |      |       |      | Unit | Info | ,       |       |          |         |          |               | Defa | ult Va | lue fo | or Orde     | er Ite | m Add  | t'l In | fo      |     |          |
| lisc 0.00 100.00 SRU MOQ Sale Case Qty UOM Each Options Custom Prices (1) Vendors Offices (6) Photos  Rate Card Default Rate Type Tate Value VOS 50% 50% 50%                                                                                                    | E      |       |    | Es      | st Unit ( | Cost | Pric  | rice | Ne   | t Wt | Gross \ | Wt    | L        | W       | н        | Est Ship Cost |      |        |        |             |        |        |        |         |     | ×        |
| anufacturer Mir Part # MSRP SKU MOQ Sale Case Qty UOM<br>Options Custom Prices (1) Vendors Offices (6) Photos<br>Rate Card Default Rate Type Rate Value VDS<br>T4PC_RateCard01 (T4PC-01) Q Discount % 50%                                                                                                    |        |       |    |         | 0         | .00  | 100.0 | .00  |      |      |         |       |          |         |          | 0.00          |      |        |        |             |        |        |        |         |     |          |
| 0.00 Each<br>Options Custom Prices (1) Vendors Offices (6) Photos<br>Rate Card Default Rate Type Rate Value VDS<br>T4PC_RateCard01 (T4PC-01) Q Discount % 50%                                                                                                    | Mfr Pa | Mfr P | Mŕ | Mfr Par | rt#       |      | MSR   | 5R/P | SKU  |      |         |       | MOQ      | Sale    | Case Qty | UOM           |      |        |        |             |        |        |        |         |     |          |
| Options     Custom Prices (1)     Vendors     Offices (6)     Photos       Rate Card     Default Rate Type     Rate Value VDS       T4PC_RateCard01 (T4PC-01)     Q     Iscount %                                                                                                    |        |       |    |         |           |      | 0.0   | .00  |      |      |         |       |          |         |          | Each          |      |        |        |             |        |        |        |         |     |          |
|                                                                                                    |        |       |    |         |           |      |       |      |      |      |         |       |          |         |          |               |      |        |        |             |        |        |        |         |     |          |
|                                                                                                    |        |       |    |         |           |      |       |      |      |      |         |       |          |         |          |               |      |        |        |             |        |        |        |         |     |          |
|                                                                                                    |        |       |    |         |           |      |       |      |      |      |         |       |          |         |          |               |      |        |        |             |        |        |        |         |     |          |
|                                                                                                    |        |       |    |         |           |      |       |      |      |      |         |       |          |         |          |               |      |        |        |             |        |        |        |         |     |          |
|                                                                                                    |        |       |    |         |           |      |       |      |      |      |         |       |          |         |          |               |      |        |        |             |        |        |        |         |     |          |
|                                                                                                    |        |       |    |         |           |      |       |      |      |      |         |       |          |         |          |               |      |        |        |             |        |        |        |         |     |          |
|                                                                                                    |        |       |    |         |           |      |       |      |      |      |         |       |          |         |          |               |      |        |        |             |        |        |        |         |     |          |

Be sure to save your changes.

Note: After you link a rate card to an LIC, aACE will automatically transfer updates of pricing details on the rate card to the LIC record's Custom Prices tab.

#### Verify the Rate Card Pricing on a Test Order

Create a fourth test order. Again assign your rate card and LIC with a quantity of one. The price is now adjusted by the discount specified on the rate card.

| And a second second second second second second second second second second second second second second second |                                                                                                    |               | Orde        | rs               |               |               |                                                  |                                                |         |                                                                                                    |                              |                                        |
|----------------------------------------------------------------------------------------------------|----------------------------------------------------------------------------------------------------|---------------|-------------|------------------|---------------|---------------|--------------------------------------------------|------------------------------------------------|---------|----------------------------------------------------------------------------------------------------|------------------------------|----------------------------------------|
| Record: 9 of 9                                                                                                 |                                                                                                    |               |             |                  |               |               | New                                              | Edit 🖋                                         | Delete  | 🗶 Print                                                                                                    | i⊞ ∧<                        | tions 🛪                                |
| Order: 60004                                                                                                   | Title                                                                                                    |               |             |                  |               |               | 02                                               | /09/2                                          | 23      | P                                                                                                    | ENDIN                        | G 🦲                                    |
| Sales Order Ma                                                                                                 | anagement Job Costs & App                                                                                                    | rovals        |             |                  |               |               | Notice                                           | s 🔒 T                                          | asks 🔽  | Emails                                                                                                    | <b>2</b>                     | Docs 6                                 |
|                                                                                                    |                                                                                                    |               | SALES-INVEN | TORY             |               |               |                                                  |                                                |         |                                                                                                    |                              |                                        |
| Sill To                                                                                                    | *                                                                                                    | Ship To       | End Custon  | ner              |               | ;             | 🖈 🖸 Co                                           | mments                                         | and Nex | t Steps                                                                                                    |                              |                                        |
| 3ill To >                                                                                                    | 🖆 ♀ Customer PO #                                                                                                    | Ship To >     |             | Ô 9              | Ship Type     | Ship Date     |                                                  |                                                |         |                                                                                                    |                              |                                        |
|                                                                                                    |                                                                                                    |               |             |                  | Complete      | 02/13/23      | 3                                                |                                                |         |                                                                                                    |                              |                                        |
|                                                                                                    | Rate Card > Disc %                                                                                                    |               |             |                  | Inventory Bir | Blind         |                                                  |                                                |         |                                                                                                    |                              |                                        |
|                                                                                                    | T4PC-01 0%                                                                                                    |               |             |                  |               | (             | 4                                                |                                                |         |                                                                                                    |                              |                                        |
|                                                                                                    | Bring Territs                                                                                                    |               |             |                  | Shipping Ten  | ms            |                                                  |                                                |         |                                                                                                    |                              |                                        |
|                                                                                                    |                                                                                                    |               |             |                  |               |               |                                                  |                                                |         |                                                                                                    |                              |                                        |
| escription                                                                                                    |                                                                                                    | Additional 1  | Info        |                  |               |               | Next S                                           | Step                                           |         |                                                                                                    | Next Step                    | Date                                   |
|                                                                                                    | الإي                                                                                                    |               |             |                  |               |               | 7                                                |                                                |         |                                                                                                    |                              |                                        |
|                                                                                                    |                                                                                                    |               |             |                  |               |               | -                                                |                                                | -       |                                                                                                    |                              |                                        |
| Code<br>1 > T4PC                                                                                               | Cescription Cescription Cescri | Inventory Bin | Invtry      | Alts Upg         | Opts<br>+ 프 # | Quantity BO   |                                                  | Unit Price<br>50.00                            | >       | Total<br>50.00                                                                                                    | Margin<br>100%               | <u>ጽ</u><br>^                          |
| Code<br>1 > T4PC                                                                                               | Q Test for Pricing Calculations                                                                                                    | Inventory Bin | Invtry      | Alts Upg         | Opts<br>+ ⊒ ≯ | Quantity BO   |                                                  | Unit Price<br>50.00                            |         | Total<br>50.00                                                                                                    | Margin<br>100%               | ۳ <b>۲</b>                             |
| Code                                                                                                    | Q Test for Pricing Calculations                                                                                                    | Inventory Bin | Invtry      | Alts Upp         | Opts<br>+ = * | Quantity BO 1 | 05 50                                            | Unit Price<br>50.00                            |         | Total 50.00                                                                                                    | Margin<br>100%               | γ7<br>77                               |
| Code<br>1 > T4PC                                                                                               | Q     Test for Pricing Calculations       Q                                                                                                    | Inventory Bin | Invtry      | Alts Upg         | Opts + 王 🖈    | Quantity BO   | Subtotal                                         | Unit Price<br>50.00                            |         | Total<br>50.00                                                                                                    | Margin<br>100%               | ************************************** |
| Code<br>1 > T4PC                                                                                               | Q Test for Pricing Calculations                                                                                                    | Inventory Bin | Invtry      | Alts Upg:<br>0 0 | Opts<br>+ ⊒ ≯ | Quantity BO   | Subtotal<br>Adjustme                             | Unit Price<br>50.00                            |         | Total<br>50.00<br>0.00<br>0.00                                                                                                    | Margin<br>100%               | × ·                                    |
| Sales Billing Fu                                                                                               | Description       Q     Test for Pricing Calculations       Q     Infillment                                                                                                    | Inventory Bin | Invtry      | Alts Upg:<br>0 0 | Opts<br>+ ⊒ ≯ | Quantity BD   | Subtotal<br>Adjustme<br>Total                    | Unit Price<br>50.00                            |         | Total<br>50.00 0.00 0.00 0.00 0.00                                                                                                    | Margin<br>100%               | <b>N</b>                               |
| Code       > T4PC       Sales     Billing       Fu                                                             | Description       Q     Test for Pricing Calculations       Q     Interference       Iffilment     Shipping       Iffilment     Recurring                                                                                                    | Inventory Bin | Invtry      | Alts Upg:<br>0 0 | Орts<br>+ Ξ 🖈 | Quantity B0 1 | Subtotal<br>Adjustme<br>Total<br>Shipping<br>Tax | Unit Price<br>50.00<br>ant<br>0.0<br>(Required |         | Total<br>50.00<br>0.00<br>0 | Margin<br>100%<br>■ 0%<br>0% |                                        |

Change the Quantity on the test order to 2. The unit price remains the same. This is because the rate card discount precludes the volume discount.

After confirming that the correct unit price displays, cancel the test order.

# Additional Custom Pricing Features

You can have LICs that are linked to a rate card, but which use pricing details different from that rate card. At the LIC's tab for Custom Prices, edit the rate card line and clear the Default flag:

| Item Seb                                          | up                                    |             |                           |                              |     |       |                     |               |                |         | Notices 🔒                 | Tasks 🗹     | Emails 🔛     | Docs  |
|---------------------------------------------------|---------------------------------------|-------------|---------------------------|------------------------------|-----|-------|---------------------|---------------|----------------|---------|---------------------------|-------------|--------------|-------|
| eneral Info                                       |                                       |             | Unit Inf                  | 0                            |     |       |                     |               | De             | fault V | alue for Or               | der Item Ad | idt'l Info   |       |
| ype                                               | Est Unit Cost                         | Price       | Net Wt                    | Gross Wt                     | L   | W     | н                   | Est Ship Cost |                |         |                           |             |              |       |
| raming Supplies                                   | 100.00                                | 100.00      |                           |                              | 8   | 5.5   | 1.5                 | 0.00          |                |         |                           |             |              |       |
| anufacturer                                       | Mfr Part #                            | MSRP        | SKU                       |                              | MOC | 2 Sak | e Case Qty          | UOM           |                |         |                           |             |              |       |
| oise Cascade                                      |                                       | 0.00        |                           |                              |     |       |                     | Each          |                |         |                           |             |              |       |
| Options Custo<br>Rate Card<br>Rate Card for VDS   | + Test (RC-VDS-TST)                   | dors Office | S Phote                   | s<br>ate Type<br>ixed Price  |     | R     | Rate Value<br>20.00 | VDS<br>V      | Price<br>20.00 | Default | Comm Type<br>Not Applical | ble         | Comm Value V | /cs ¥ |
| Options Custo<br>Rate Card<br>Rate Card for VDS-  | om Prices (1) Ven + Test (RC-VDS-TST) | dors Office | S Phote<br>Default F      | s<br>ate Type<br>fixed Price |     | R     | 20.00               | VDS<br>V      | Price<br>20.00 | Default | Comm Type<br>Not Applical | ble         | Comm Value V | /CS ¥ |
| Options Custo<br>Rate Card<br>Rate Card for VDS   | + Test (RC-VDS-TST)                   | dors Office | S Phote                   | s<br>ate Type<br>ixed Price  |     | R     | Rate Value<br>20.00 | VDS<br>V      | Price<br>20.00 | Default | Comm Type<br>Not Applical | ble         | Comm Value V | /CS ¥ |
| Options Custo<br>Rate Card<br>Rate Card for VDS   | + Test (RC-VDS-TST)                   | dors Office | Photo<br>Default F        | s<br>ate Type<br>ixed Price  |     | R     | 20.00               | VDS<br>V      | Price<br>20.00 | Default | Comm Type<br>Not Applical | ble         | Comm Value V | /CS ¥ |
| Options Custo<br>Rate Card<br>Rate Card for VDS-  | om Prices (1) Ven                     | dors Office | C Phote                   | s<br>ate Type<br>twed Price  |     | R     | 20.00               | VDS<br>V      | Price<br>20.00 | Default | Comm Type<br>Not Applical | ble         | Comm Value V | XCS X |
| Options Custor<br>Rate Card<br>Rate Card for VDS- | + Test (RC-VDS-TST)                   | dors Office | s Photo<br>Default i<br>q | s<br>ate Type<br>Toced Price |     | R     | 20.00               | VDS<br>V      | Price 20.00    | Default | Comm Type<br>Not Applical | ble         | Comm Value V | XCS X |

After you clear the Default flag, you can configure new pricing details on the LIC. aACE automatically transfers any changes here to the rate card as well.

The following sections show some of the most common pricing configurations.

### LIC-Specific Fixed Price

With the Rate Type set to Fixed Price, the LIC will apply the Rate Value you specify here when you add both the rate card and the LIC on an order.

| Record: 1 of 1              |               |        |           |                          | _     |       |                   |                |                |           | ew 🖶 💷                   | it 🖈 Delete | ¥ Print-A  | Actions |
|-----------------------------|---------------|--------|-----------|--------------------------|-------|-------|-------------------|----------------|----------------|-----------|--------------------------|-------------|------------|---------|
| Code: T4P                   | с             |        | Test f    | for Pric                 | ing C | alcul | latio             | ns             |                |           |                          | n y boen    | A          |         |
| Item Se                     | etup          |        |           |                          |       |       |                   |                |                | 1         | Notice 🔒                 | Tasks 🔽     | Emails 🔛   | Docs    |
| eneral Info                 |               |        | Unit Info | 0                        |       |       |                   |                | Defau          | ult Valu  | e for Orde               | r Item Addt | 'l Info    |         |
| ype                         | Est Unit Cost | Price  | Net Wt    | Gross Wt                 | L     | W     | н                 | Est Ship Cost  |                |           |                          |             |            | H       |
| lisc                        | 0.00          | 100.00 |           |                          |       |       |                   | 0.00           |                |           |                          |             |            |         |
| anufacturer                 | Mfr Part #    | MSRP   | SKU       |                          | MOQ   | Sale  | Case Qty          | UOM            |                |           |                          |             |            |         |
|                             |               | 0.00   |           |                          |       |       |                   | Each           |                |           |                          |             |            |         |
| Rate Card                   | 01 (T4PC-01)  | (      | Default   | Rate Type<br>Fixed Price | 2     |       | Rate Valu<br>25.0 | ve VDS<br>X0 V | Price<br>25.00 | Default ( | Comm Type<br>Iot Applica | ble         | Comm Value | VCS ¥   |
| Rate Card<br>T4PC_RateCard0 | )1 (T4PC-01)  | (      | Default   | Rate Type<br>Fixed Price | 8     |       | Rate Valu<br>25.0 | NO V           | Price<br>25.00 | Default ( | Comm Type                | ble         | Comm Value | VCS ¥   |
| Rate Card                   | 11 (T4PC-01)  | (      |           | Rate Type<br>Fixed Price | 2     |       | Rate Valu<br>25.0 | ve VDS<br>X0 V | Price 25.00    | Default ( | iomm Type                | ble         | Comm Value | VCS X   |
| Rate Card                   | 01 (T4PC-01)  | (      |           | Rate Type<br>Fixed Price | 2     |       | Rate Valu<br>25.0 | we VOS<br>X0 V | Price<br>25.00 | Default ( | iomm Type                | ble         | Comm Value | VCS ¥   |
| Rate Card T4PC_RateCard0    | 11 (T4PC-01)  | (      |           | Rate Type<br>Fixed Price | 2     |       | Rate Valu<br>25.0 |                | Price<br>25.00 | Default ( | iomm Type                | ble         | Comm Value | VCS ¥   |
| Rate Card<br>T4PC_RateCard0 | 11 (T4PC-01)  | (      |           | Rate Type<br>Fixed Price | 2     |       | Rate Valu<br>25.0 |                | Price<br>25.00 | Default ( | iomm Type                | ble         | Comm Value | VCS ¥   |
| Rate Card T4PC_RateCard0    | 11 (T4PC-01)  | (      |           | Rate Type<br>Fixed Price | 2     |       | Rate Valu<br>25.0 |                | Price<br>25.00 | Default ( | iomm Type                | ble         | Comm Value | VCS ¥   |

## LIC-Specific Percentage Discount

With the Rate Type set to Discount / Markup / Margin % and a Rate Value specifying the percentage, aACE will calculate the price accordingly when you add both the rate card and the LIC on an order.

|                   |                                                                            | 01035                                                                                                    |                                                                                                    | uteu                                                                                                    |                                                                                                    |                                                                                                    | 00130 00                                                                                                    | Jude                                                                                                    | N                                                                                                    | otices 🔒                                                                                                    | Tasks 🗹                                                                                                    | Emails                                                                                                    | Doc                                                              |
|-------------------|----------------------------------------------------------------------------|----------------------------------------------------------------------------------------------------|----------------------------------------------------------------------------------------------------|----------------------------------------------------------------------------------------------------|----------------------------------------------------------------------------------------------------|----------------------------------------------------------------------------------------------------|----------------------------------------------------------------------------------------------------|----------------------------------------------------------------------------------------------------|----------------------------------------------------------------------------------------------------|----------------------------------------------------------------------------------------------------|----------------------------------------------------------------------------------------------------|----------------------------------------------------------------------------------------------------|------------------------------------------------------------------|
|                   |                                                                            | Unit Info                                                                                                    | D                                                                                                    |                                                                                                    |                                                                                                    |                                                                                                    |                                                                                                    | Defa                                                                                                    | ilt Value                                                                                                    | for Orde                                                                                                    | r Item Addi                                                                                                    | 'l Info                                                                                                    |                                                                  |
| Est Unit Cost     | Price                                                                      | Net Wt                                                                                                    | Gross Wt                                                                                                    | L                                                                                                    | W                                                                                                    | н                                                                                                    | Est Ship Cost                                                                                                    |                                                                                                    |                                                                                                    |                                                                                                    |                                                                                                    |                                                                                                    |                                                                  |
| 100.00            | 100.00                                                                     |                                                                                                    |                                                                                                    | 8                                                                                                    | 5.5                                                                                                    | 1.5                                                                                                    | 0.00                                                                                                    |                                                                                                    |                                                                                                    |                                                                                                    |                                                                                                    |                                                                                                    |                                                                  |
| Mfr Part #        | MSRP                                                                       | SKU                                                                                                    |                                                                                                    | MOQ                                                                                                    | 2 Sale                                                                                                    | Case Qty                                                                                                    | UOM                                                                                                    |                                                                                                    |                                                                                                    |                                                                                                    |                                                                                                    |                                                                                                    |                                                                  |
|                   | 0.00                                                                       |                                                                                                    |                                                                                                    |                                                                                                    |                                                                                                    |                                                                                                    | Each                                                                                                    |                                                                                                    |                                                                                                    |                                                                                                    |                                                                                                    |                                                                                                    |                                                                  |
| Test (RC-VDS-TST) |                                                                            |                                                                                                    | Discount %                                                                                                    | 6                                                                                                    |                                                                                                    | 209                                                                                                    | % V                                                                                                    | 80.00                                                                                                    | N                                                                                                    | iot Applical                                                                                                    | ole                                                                                                    |                                                                                                    | ×                                                                |
| Test (RC-VDS-TST) |                                                                            |                                                                                                    | Discount %                                                                                                    | 6                                                                                                    |                                                                                                    | 209                                                                                                    | » v                                                                                                    | 80.00                                                                                                    | N                                                                                                    | ot Applical                                                                                                    | sle                                                                                                    |                                                                                                    | ×                                                                |
| Test (RC-VDS-TST) |                                                                            |                                                                                                    | Discount %                                                                                                    | 6                                                                                                    |                                                                                                    | 209                                                                                                    | × V                                                                                                    | 80.00                                                                                                    | N                                                                                                    | iot Applical                                                                                                    | sle                                                                                                    |                                                                                                    | ×                                                                |
| Test (RC-VDS-TST) |                                                                            |                                                                                                    | Discount %                                                                                                    | 6                                                                                                    |                                                                                                    | 209                                                                                                    | No V                                                                                                    | 80.00                                                                                                    | N N                                                                                                    | lot Applical                                                                                                    | le                                                                                                    |                                                                                                    | ж                                                                |
| Test (RC-VDS-TST) |                                                                            |                                                                                                    | Discount %                                                                                                    | 5                                                                                                    |                                                                                                    | 209                                                                                                    |                                                                                                    | 80.00                                                                                                    | N                                                                                                    | iot Applical                                                                                                    | le                                                                                                    |                                                                                                    | *                                                                |
|                   | Est Unit Cost           100.00           Mfr Part #           m Prices (1) | Est Unit Cost         Price           100.00         100.00           Mfr Part #         MSRP           0.00         0.00 | Unit Infr           Est Unit Cost         Price           100.00         100.00           Mfr Part #         MSRP           0.00         SKU           m Prices (1)         Vendors           Offices         Photo | Unit Info           Est Unit Cost         Price           100.00         100.00           Mfr Part #         MSRP           0.00         SKU           m Prices (1)         Vendors           Offices         Photos           Default         Rate Type | Unit Info           Est Unit Cost         Price           100.00         100.00           Mfr Part #         MSRP           0.00         SKU           m Prices (1)         Vendors           Offices         Photos           Default. Rate Type | Unit Info           Est Unit Cost         Price           100.00         100.00           Mfr Part #         MSRP           SkU         MOQ           Net Wt         Gross Wt           L         W           Bool         8           Default         Rate Type | Unit Info           Est Unit Cost         Price           100.00         100.00           Mfr Part #         MSRP           0.00         SkU           MoQ         Sale Case Qtv           Datasit         Rate Tune | Unit Info           Est Unit Cost         Price           100.00         100.00           Mr Part #         MSRP           SKU         MOQ           SkU         MOQ           SkU         MOQ           SkU         Bach           Driftees         Photoe | Unit Info         Defau           Est Unit Cost         Price         Net Wt         Gross Wt         L         W         H         Est Ship Cost         Defau           100.00         100.00         Net Wt         Gross Wt         L         W         H         Est Ship Cost           Mfr Part #         MSRP         SKU         MOQ         Sale Case Qty         UOM           m Prices (1)         Vendors         Offices         Photos         Each         Photos | Default Value         Default Value           Est Unit Cost         Price           100.00         100.00           Mir Part #         MSRP           SxU         MOQ           SxU         MOQ           SxU         MOQ           Sicu         Bach | Default Info     Default Value for Order       Est Unit Cost     Price       100.00     100.00       Mr Part #     MSRP       SkU     MOQ       SkU     MOQ       SkU     MOQ       SkU     MOQ       SkU     MOQ       SkU     Each | Default     Communication       P     Notices     0       Taska ™       Est Unit Cost     Price       100.00     100.00       Mr Part #     MSRP       0.00     SkU       MOQ     Sale Case Qty       Notices     Price       Prices (1)     Vendors       Offices     Photos | Default     Vendors     Offices       Photoe     Price     Price |

### LIC-Specific Volume Discount

With the VDS button on the LIC record, you can open the VDS popup and specify volume discounts for this LIC (as described above). The VDS settings you specify apply when you add both the rate card and the LIC on an order.

|             | Unit Info                                                                                                    |                                                                                                    |                                                                                                    |                                                                                                    |                                                                                                    | Default Value for Order Item Addt'l I                                                                                                    | nfo                                                                                                    |
|-------------|----------------------------------------------------------------------------------------------------|----------------------------------------------------------------------------------------------------|----------------------------------------------------------------------------------------------------|----------------------------------------------------------------------------------------------------|----------------------------------------------------------------------------------------------------|----------------------------------------------------------------------------------------------------|----------------------------------------------------------------------------------------------------|
| Cost Price  | Net Wt                                                                                                    | Gross Wt                                                                                                    | L                                                                                                    | W                                                                                                    | H Est Ship Cost                                                                                                    |                                                                                                    |                                                                                                    |
| 0.00 100.00 |                                                                                                    |                                                                                                    | 8                                                                                                    | 5.5                                                                                                    | 1.5 0.00                                                                                                    |                                                                                                    |                                                                                                    |
| MSRP        | SKU                                                                                                    |                                                                                                    | MOQ                                                                                                    | Sale Cas                                                                                                    | e Qty UOM                                                                                                    |                                                                                                    |                                                                                                    |
| 0.00        |                                                                                                    |                                                                                                    |                                                                                                    |                                                                                                    | Each                                                                                                    |                                                                                                    |                                                                                                    |
| S-TST)      |                                                                                                    | efault Rate                                                                                                    | Type<br>d Price                                                                                                    |                                                                                                    | Rate Velue VDS 20.00 V                                                                                                    | Price Default Comm Type 20.00 V Not Applicable                                                                                                    | Comm Value VCS 💥                                                                                                    |
|             | Q                                                                                                    |                                                                                                    |                                                                                                    |                                                                                                    | $\bigcirc$                                                                                                    | /                                                                                                    |                                                                                                    |
|             |                                                                                                    |                                                                                                    |                                                                                                    |                                                                                                    |                                                                                                    |                                                                                                    |                                                                                                    |
|             |                                                                                                    |                                                                                                    |                                                                                                    |                                                                                                    |                                                                                                    |                                                                                                    |                                                                                                    |
|             |                                                                                                    |                                                                                                    |                                                                                                    |                                                                                                    |                                                                                                    |                                                                                                    |                                                                                                    |
|             |                                                                                                    |                                                                                                    |                                                                                                    |                                                                                                    |                                                                                                    |                                                                                                    |                                                                                                    |
|             |                                                                                                    |                                                                                                    |                                                                                                    |                                                                                                    |                                                                                                    |                                                                                                    |                                                                                                    |
|             | Cost         Price           0.00         100.00           MSRP         0.00           Vendors         Offices           S-TST) | Cost         Price         Net Wt           0.00         100.00         Image: Cost of the second second s | Cost         Price         Net Wt         Gross Wt           0.00         100.00         SKU         SKU           Vendors         Offices         Photos           STST)         Q         Fixer | Cost         Price         Net Wt         Gross Wt         L           0.00         100.00         8         8         8           MSRP         SIGU         MOQ         9         9           0.00         0.00         SIGU         MOQ         9           Vendors         Offices         Photos         9         9           STST)         Q         Fixed Price         9         9 | Cost         Price         Net Wt         Gross Wt         L         W           0.00         100.00         8         5.5         1           MSRP         SRJ         MOQ         Sale Cas           0.00         Offices         Photos           Default         Rate Type           S-TST)         Q         Fixed Price | Cost         Price         Net Wt         Gross Wt         L         W         H         Est Ship Cost           0.00         100.00         8         5.5         1.5         0.00           MSRP         SkU         MOQ         Sale Case Qty         UOM           0.00         Each         Each         Each           Vendors         Offices         Photos         Each           Strong         Default Rate Type         Rate Voice         20.00 V           Q         Fixed Price         20.00 V         V | Cost         Price         Net Wt         Gross Wt         L         W         H         Est Ship Cost           0.00         100.00         8         5.5         1.5         0.00           MSRP         SkU         MOQ         Sale Case Qty         UOM           0.00         Each         Each         Each           Vendors         Offices         Photos         Price         Default         Comm Type           S-TST)         Q         Fixed Price         20.00 V         20.00 V         Not Applicable |

# Pricing Details to Remember

- Rate cards can have many LICs and an LIC can be included on many rate cards.
- On a rate card record, the Rate Card Items section looks at the same data table as the LIC's record Custom Pricing section. The data is identical; just framed from different perspectives.
- If a rate card is specified on an order and an LIC on the order is linked to that rate card, the rate card pricing logic takes precedence (i.e. custom pricing).
   Note: This can either be "Default" or overridden with custom logic.
- If a rate card is specified on an order and an LIC on the order is *not* linked to that rate card, the LIC pricing logic takes precedence.
- Client discounts are taken into consideration *after* all the above have been considered. For example, an order can have a rate card discount, a volume discount, and a client discount all at the same time.
- Pricing logic does not 'cross levels'. For example, the rate at the order will not both apply a rate from the rate card item and also apply a volume discount set on the LIC. Note: To see how aACE applies multiple discounts, read our guide on <u>assigning</u> <u>customer discounts (https://aace6.knowledgeowl.com/help/assigning-customer-discounts)</u>.

If you need additional help to create a pricing structure not covered in this walkthrough, contact aACE Support at the number listed on <u>Getting Started with aACE Support</u>

(http://aace6.knowledgeowl.com/help/getting-started-with-aace-support).